# VINCULAÇÃO E DESVINCULAÇÃO AO CARTÃO CORINGA

Esta cartilha foi elaborada pela Gecor para ajudar os fiscais no procedimento de vinculação de um veículo à um cartão coringa.

### O QUE É CARTÃO CORINGA?

- O coringa é um cartão que é utilizado para abastecimento de veículos reservas ou veículo novos na frota que ainda não tem cartão próprio.
- Os veículos reservas são veículos que são utilizados na substituição dos veículos locados, quando há necessidade de manutenção, limpeza etc.

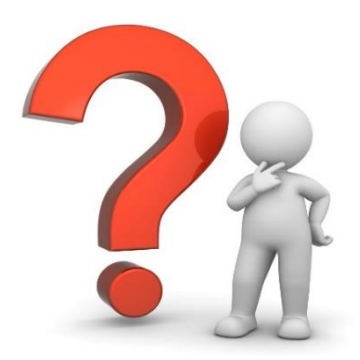

## COMO FAZER A VINCULAÇÃO DE UM VEÍCULO EM UM CARTÃO CORINGA?

#### 1. Transferência do veículo da unidade locadora para sua unidade;

1. No sistema você terá que ir no menu consulta;

CONSULTA

- 2. Depois em veículo; Veículos
- 3. No filtro **T** Filtros informe a placa do veículo; (sempre separada por hífen)
- 4. Você terá que clicar no botão editar 🛛 🖻 Editar e irá abrir uma nova janela;
- Na janela de detalhes do veículo troque as opções unidade e Sub. Unidade de LOCADORA para ÓRGÃO;

|      | Unidade e SubUnidade    |      |           |                      | /e |
|------|-------------------------|------|-----------|----------------------|----|
|      | Unidade                 | Sub. | . Unidade |                      | Ed |
| - 61 | LOCADORA                | • L  | .OCADORA  | •                    | de |
|      | SEDU<br>SEDURB<br>SEFAZ |      |           |                      |    |
|      | SEG<br>SEGER            |      |           | Emitir 2ª Via Cartão |    |

6. Atualize;

|  | Atualizar Dados |  |
|--|-----------------|--|
|  |                 |  |

- 7. No filtro Tiltros pesquise novamente a placa para ativar.
- 8. Na janela de detalhes do veículo troque a opção Status de Inativo/CANCELADO para ATIVO.

|      | Dados Veículo                                                                                                    |                                                 |                                            | Emitir 2ª Via Ca         | artão    |  |  |
|------|----------------------------------------------------------------------------------------------------|-------------------------------------------------|--------------------------------------------|--------------------------|----------|--|--|
|      | Status<br>INATIVO/CA<br>Atenção! Não é po                                                                                                    | NCELADO<br>ssivel ativar veiculos desta unidade | Para ativar este veiculo altere a unidade. |                          |          |  |  |
| 9.   | Atualize e                                                                                                    | pronto;                                         |                                            |                          |          |  |  |
| l    |                                                                                                    | Atualizar D                                     | ados                                       |                          |          |  |  |
| 2.   | Vinculaç                                                                                                    | ão ao cartão                                    | coringa;                                   |                          |          |  |  |
| 1.   | No sistema                                                                                                    | i você terá que i                               | r no menu consulta;                        | CONSULTA                 |          |  |  |
| 2. 1 | Depois em                                                                                                    | veículo; Veí                                    | culos                                      |                          |          |  |  |
| 3. I | <ul> <li>S. No filtro TELETOS informe o código do cartão coringa. Os códigos dos coringas são sempre iniciados com as letras COR seguidos de números; Ex: COR-1234</li> </ul> |                                                 |                                            |                          |          |  |  |
| 4. \ | Você terá (                                                                                                    | que clicar no bo                                | tão editar 🛛 🖒 Editar                      | e irá abrir uma nova jan | ela;     |  |  |
| 5. I | Nessa jane                                                                                                    | la informe a pla                                | ca do veículo; (semp                       | ore separada por hífen)  |          |  |  |
|      | Veículos                                                                                                    |                                                 |                                            |                          |          |  |  |
|      | Buscar por F                                                                                                    | Placa, Modelo ou Prefixo                        |                                            |                          | Q        |  |  |
| 6. ( | Click na op                                                                                                    | ção vincular 🤤                                  | י פ                                        |                          |          |  |  |
|      |                                                                                                    |                                                 |                                            |                          |          |  |  |
| Vei  | iculos                                                                                                    |                                                 |                                            |                          |          |  |  |
| P    | PM-4329                                                                                                    |                                                 |                                            |                          | Q        |  |  |
|      | Marca                                                                                                    | Modelo                                          | Placa                                      | Prefixo                  | Vincular |  |  |

Ð

7. Atualize e pronto;

Atualizar Dados

## COMO FAZER A DESVINCULAÇÃO?

| 1. Desvinculação ao cartão coringa;                               |                                                                                                    |                    |                          |              |  |  |
|-------------------------------------------------------------------|----------------------------------------------------------------------------------------------------|--------------------|--------------------------|--------------|--|--|
| 1. No s                                                           | 1. No sistema você terá que ir no menu <b>CONSULTA</b> consulta;                                                                                                    |                    |                          |              |  |  |
| 2. Depo                                                           | 2. Depois em Veículos veículo;                                                                                                    |                    |                          |              |  |  |
| 3. No<br>são s                                                    | <ol> <li>No TFILTOS filtro informe o código do cartão coringa. Os códigos dos coringas<br/>são sempre iniciados com as letras COR seguidos de números; Ex: COR-1234</li> </ol> |                    |                          |              |  |  |
| 4. Você                                                           | terá que clica                                                                                                    | r no botão 🕼 Edita | editar e irá abrir uma n | iova janela; |  |  |
| 5. Click                                                          | 5. Click na opção remover $\Theta$ ;                                                                                                    |                    |                          |              |  |  |
| Veículos                                                          |                                                                                                    |                    |                          |              |  |  |
|                                                                   |                                                                                                    |                    |                          |              |  |  |
| Marca                                                             | Modelo                                                                                                    | Placa              | Prefixo                  | Remover      |  |  |
| FIAT                                                              | SIENA                                                                                                    | PPM-4329           | INDISPONIVEL             | Θ            |  |  |
| 6. Atua                                                           | 6. Atualize e pronto;                                                                                                    |                    |                          |              |  |  |
|                                                                   | Atualizar Dado                                                                                                    | 6                  |                          |              |  |  |
| 2. Transferência do veículo da sua unidade para unidade locadora; |                                                                                                    |                    |                          |              |  |  |
| 1. No sistema você terá que ir no menu consulta; CONSULTA         |                                                                                                    |                    |                          |              |  |  |
| 2. Depo                                                           | 2. Depois em veículo; Veículos                                                                                                    |                    |                          |              |  |  |
| 3. No fi                                                          | 3. No filtro TFiltros informe a placa do veículo; (sempre separada por hífen)                                                                                                  |                    |                          |              |  |  |

- 4. Você terá que clicar no botão editar 🛛 😅 Editar e irá abrir uma nova janela;
- Na janela de detalhes do veículo troque as opções unidade e Sub. Unidade de ÓRGÃO para LOCADORA;

| Unidade e SubUnidade              |          |              |   |  |  |
|-----------------------------------|----------|--------------|---|--|--|
| Unidade                           |          | Sub. Unidade |   |  |  |
| SEGER                             | ٣        | SEGER        | v |  |  |
| IPEM-ES<br>JUCEES<br>LOCADORA     | <b>^</b> |              |   |  |  |
| MAPA 2017 MEDIO PRODUTOR - 851931 |          |              |   |  |  |

6. Atualize e pronto;

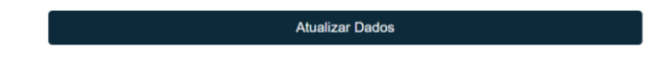

# **OBSERVAÇÕES**

- Quando pesquisar o veículo no sistema e não encontrá-lo, ele pode estar vinculado a outro Órgão. Para resolver, basta encaminhar um e-mail para <u>frotaveiculos@seger.es.gov.br</u>, informando a placa que será atualizada no sistema.
- A transferência do veículo do Órgão para unidade locadora deve sempre ser realizada para que não haja atraso nos serviços dos outros Órgãos.

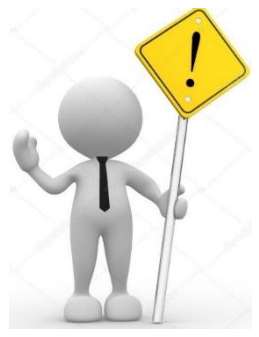